# Driver Education Claim Form

Users' Guide

Driver Education Reimbursement web application

Submit by: August 31, 2025

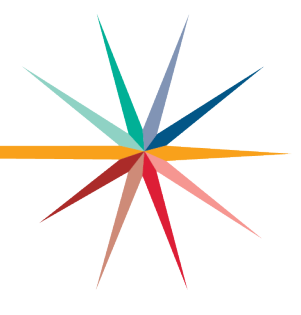

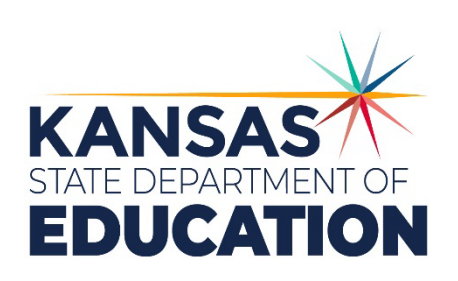

Kansas leads the world in the success of each student.

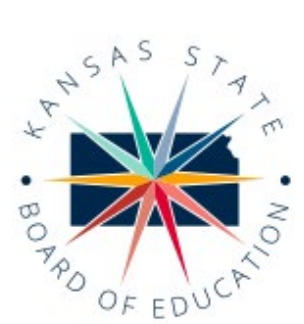

900 S.W. Jackson Street, Suite 600 Topeka, Kansas 66612-1212 (785) 296-3203 www.ksde.gowboard

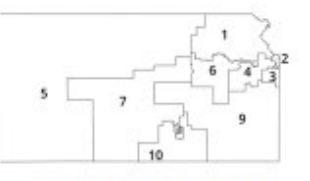

#### SUCCESS DEFINED

A successful Kansas high school graduate has the

- · Academic preparation,
- Cognitive preparation,
- Technical skills,
- · Employability skills and Civic engagement

to be successful in postsecondary education, in the attainment of an industry recognized certification or in the workforce, without the need for remediation.

#### OUTCOMES

- Social-emotional growth
- Kindergarten readiness
- · Individual Plan of Study
- Civic engagement
- Academically prepared for postsecondary
- · High school graduation
- Postsecondary success

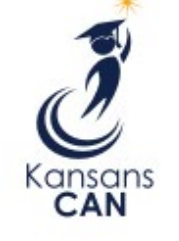

# **Kansas State Board of Education**

DISTRICT 3

ksde.gov

DISTRICT 8

BOARD MEMBERS

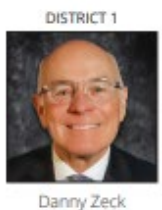

Vice Chair

Danny.Zeck@ksde.gov

DISTRICT 6

Dr. Beryl A. New

Beryl.New@ksde.gov

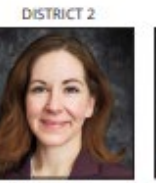

DISTRICT 7

Dennis Hershberger

Dennis.Hershberger@

ksde.gov

Melanie Haas Melanie.Haas@ksde. gov

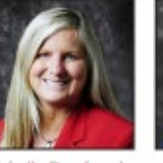

DISTRICT 4

Connie O'Brien Connie.O'brien@ksde. gov

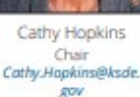

DISTRICT 10

Debby.Potter@ksde.gov

#### MISSION

To prepare Kansas students for lifelong success through rigorous, quality academic instruction, career training and character development according to each student's gifts and talents.

Betty Arnold

Betty.Arnold@ksde.gov

#### VISION

Kansas leads the world in the success of each student.

#### MOTTO

Kansans Can

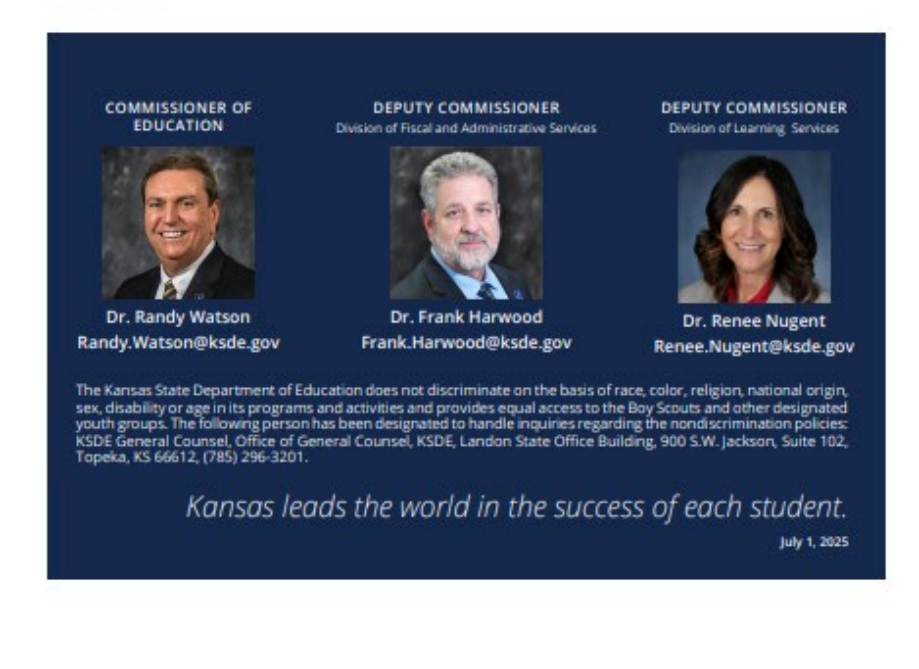

## Driver Education Reimbursement

Michelle Dombrosky Michelle.Dombrosky@

DISTRICT 5

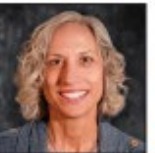

DISTRICT 9

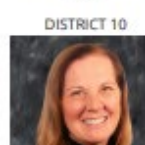

Debby Potter

lim Porter Jim.Porter@ksde.gov

## **Table of Contents**

| Introduction                         | 1  |
|--------------------------------------|----|
| Acknowledgement                      | 2  |
| Driver Education Overview            | 2  |
| SUBMITTING REPORT                    | 2  |
| HELP                                 | 2  |
| Access                               | 3  |
| Current Users                        | 3  |
| New Users                            | 2  |
| Navigating                           | 5  |
| CREATE NEW REPORT FOR [YEAR]         | 5  |
| MENU                                 | 5  |
| ADMINISTRATIVE DATA                  | 6  |
| APPLICATION DATA                     | 7  |
| FACULTY DATA - AUTOMOBILE            | 7  |
| FACULTY DATA – MOTORCYCLE            | 8  |
| STUDENT DATA - AUTOMOBILE            | 8  |
| STUDENT DATA – MOTORCYCLE            | 9  |
| SUBMIT APPLICATION                   | 9  |
| CHANGING SCREENS AND NOT SAVING DATA | 10 |
| REVISIONS AND CORRECTIONS            | 10 |
| SUBMITTING THE APPLICATION           | 11 |
| PRINTING                             | 13 |
| SUBMITTING THE DISTRICT REPORT       | 14 |
| Import Screen                        | 15 |
| TEACHER IMPORT FILE INSTRUCTIONS     | 17 |
| STUDENT IMPORT FILE INSTRUCTIONS     | 18 |
| GRADE CODE                           | 19 |

## Driver Education Reimbursement

# Introduction

#### **Fiscal questions:**

#### Frank Harwood

Deputy Commissioner Division of Fiscal & Admin Services Kansas State Dept of Education Frank.Harwood@ksde.gov

#### Dale Brungardt

Director School Finance Dale.Brungardt@ksde.gov

#### Program questions:

#### Jessica Apodaca

Public Service Administrator (Driver Education) Teacher Licensure and Accreditation Jessica.Apodaca@ksde.gov

#### Shane Carter

Director Teacher Licensure Shane.Carter@ksde.gov By statute (KSA 8-272), in August each year, the superintendent of each school district and nonpublic school shall report the number of students who have been in attendance for a complete driver training course during the past school year (between August 1, 2024, and July 31, 2025). Therefore, if a student does not complete the driver training course prior to July 31<sup>st</sup>, the school will not be able to claim that student for reimbursement purposes *for that year*. Students who complete the course after July 31<sup>st</sup> would be eligible to be claimed for reimbursement *in the following year*.

In the 2024-2025 school year, the reimbursement <u>amount per pupil</u> was \$145 for Driver Education and \$80 for Motorcycle Education (amount per pupil subject to change).

To receive a state aid payment in November 2025, LEAs must submit the Driver Education Reimbursement web application. All driver education and motorcycle education programs must have prior state board approval to be eligible for reimbursement. **Accuracy on this form is extremely important.** The driver education reimbursement claim MUST BE SUBMITTED NO LATER THAN <u>August 31</u>.

Webpage: Driver Education / Motorcycle Resources (ksde.gov)

# Acknowledgement

Accuracy and completeness in reporting are extremely important since reimbursement is based on information given on the application.

# **Driver Education Overview**

<u>IMPORTANT</u>: The driver education reimbursement report is not considered submitted until the "Submit to KSDE" button is clicked. The report then changes to SUBMITTED status. Please click the "Submit to KSDE" button after <u>all</u> driver education applications have been entered for the district no later than August 31.

## SUBMITTING REPORT

- If you know there are more buildings in your district that need to complete the driver education application, do not click the "**Submit to KSDE**" button. Once the button is clicked, this message will appear on the bottom of the screen:

The Driver Ed Report has been submitted for your district. Contact KSDE at (785) 296-7935 if you need to add another application to your district's report.

When you call, please give your USD number so we know what district to un-submit.

- If you click the "Ready to Go" button on a single application before you have verified it, you will not be able to edit the information in the application until it is released back to you by KSDE. Please call Jessica Apodaca at (785) 296-0952 or Amanda Williams at (785) 296-2020 and provide the number or building so we know which application to release back to the district so you can make edits.
- If your district does not offer a program, please select <NO PROGRAM for the district> then logout of the application (see page 5). If you click on "NO PROGRAM' by accident, you will need to call Jessica Apodaca at (785) 296-0952 or Amanda Williams at (785) 296-2020 and request that your district be taken out of "No Program" status. Then you will be able to add driver education applications as normal.

## HELP

- 1. Please use the online help screens. Each screen has a related topic that will answer most questions.
- If you still need assistance, contact the Kansas State Department of Education: Helpdesk (785) 296-7935 – Problems with web application, password Driver Education Consultant (785) 296-0952 – Guidance reporting specific data elements, program has state board approval, teacher licenses, etc.

# Access

## **Current Users**

If you already have access to <u>KSDE's Web Applications site</u>, log in and make sure you have "Driver Education Reimbursement" in your list of web applications.

- 1. Go to KSDE's Web Applications site.
- 2. Log in and click Accept on the Legal Notice screen.
- 3. Check to see if you have Driver Education Reimbursement in your list of web applications (it may be a different number on your screen than number shown in the screen shot below).
  - If you do, click Driver Education Reimbursement.
  - If you do not, click Manage My Account and then continue to Step 4.

| <b>Kansans</b><br>CAN                                                                           | User Logi           | n for KSDE Web Applications                                |
|-------------------------------------------------------------------------------------------------|---------------------|------------------------------------------------------------|
|                                                                                                 | My KSDE V           | Web Applications                                           |
| Manage My Account                                                                               |                     | Log Off                                                    |
| 1. Annual Statistical Report(18E)                                                               |                     | ** Legacy Applications Login                               |
| <ol> <li>Annual Statistical Report(18E) - Sp</li> <li>3. Directory Updates - Legacy.</li> </ol> | ecial Access        | For all legacy applications you will need to log in again. |
| ** 4. Directory Updates - Special Acce<br>pending or application not active.                    | ess - User approval |                                                            |
| 5. Directory Updates 2020                                                                       |                     |                                                            |

4. If your account has district level access, Driver Education Reimbursement will be available to add to your current account. Scroll down the list of applications (in alphabetical order), to check the box next to Driver Education Reimbursement, then select District in the Application Access Level column.

| ⊡Directory Updates | District | ^ |
|--------------------|----------|---|
|                    |          | ~ |
|                    |          |   |

- Note: If you do not see Driver Education Reimbursement listed here, your account does not have district level access. Please see the <u>New Users</u> section below to register a new account with district level access.
- Tip: If you must register for a new username and password, take a minute to note what current web applications you are registered for and what user level you are for each. Then, when you re-register for a new username and request access to the Directory Updates application, you can also request access to the web applications you were already registered for and have all web applications you use available to you under your new username and password.

5. Scroll down to the bottom and fill in the three fields under In Case You Forget Your Password.

| IN CASE YOU FORGET YOUR PASSWORD:                                                                                                    |
|----------------------------------------------------------------------------------------------------|
| Enter your bitthdate, then choose a question to which only you know the answer and which has nothing to do with your password. If you forget your password, we'll verify your identity<br>by asking you to enter your bitthdate and the answer to this question: |
| Birthdate (MM/DD/YYYY)*                                                                                                    |
| Question.*                                                                                                    |
| Answer (this field is case-sensitive):*                                                                                                    |
| Submit                                                                                                    |

- 6. Click Submit.
  - Once submitted, KSDE's IT department will email the contact denoted as the
    organizations main contact on the Driver Education Reimbursement web
    application for approval. Once approved by the organizations main contact, KSDE's
    IT department will add the requested application to your account then send you an
    email to let you know that you now have access the requested application.
- 7. Go to KSDE's Web Applications site and log in.
  - You should see all web applications you have requested access to. The ones you have been granted access to will be clickable. The ones that are pending approval for access (or applications you have access to, but are currently not open for submission) will be greyed out.
    - Note: If the organization's main contact approved access outside of KSDE's office hours (Monday through Friday, 8:30 AM to 4 PM), you will be granted access once KSDE office reopens.

## **New Users**

Individuals who do not have access to KSDE's Web Applications site will need to register for access.

- 1. Go to KSDE's Web Applications site.
- 2. Click Register

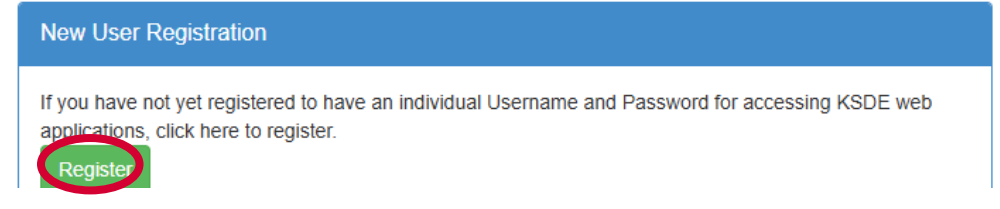

- 3. Enter in the required information.
  - Make sure to select your organization from the Organization drop-down list.

• Make sure to select All Buildings in the Building drop-down list. This will populate below a list of applications to sign up for.

| Back to Login Page          |                                  |                |                                                                                                    |
|-----------------------------|----------------------------------|----------------|----------------------------------------------------------------------------------------------------|
| Duck to Login Fage          |                                  |                |                                                                                                    |
| * Indicates required field. |                                  |                |                                                                                                    |
| Please enter your co        | ontact information:              |                |                                                                                                    |
| First Name:*                |                                  |                |                                                                                                    |
| Last Name:*                 |                                  |                | -                                                                                                    |
| Phone #**                   |                                  |                | _                                                                                                    |
| Thone #.                    |                                  |                |                                                                                                    |
| Email Address:*             |                                  |                |                                                                                                    |
| Diana and the second        | ater and buildly abort to be and |                |                                                                                                    |
| Plosed colors the ordship   | rie-Galesburg                    | >: V Building: | **** Please select a building ****                                                                                                    |
| Organization: USD 101 E     |                                  |                | All Buildings                                                                                                    |
| Organization: USD 101 E     |                                  |                | , a Duluingo                                                                                                    |
| Organization: USD 101 E     |                                  |                | # 0106 - USD 101 - Public Off-Site Preschools                                                                                                    |
| Please enter a User         | name and password.               |                | # 0106 - USD 101 - Public Off-Site Preschools<br># 0109 - USD 101 - Community-Based Preschool<br># 0110 - USD 101 - K Time Program W/O SPED                            |
| Organization: USD 101 E     | name and password.               |                | # 0106 - USD 101 - Public Off-Site Preschools<br># 0109 - USD 101 - Community-Based Preschoo<br># 0110 - USD 101 - K Time Program W/O SPED<br># 0111 - Erie Elementary |

Tips: Do not use spaces when defining username.

When creating your password keep in mind the password requirements shown on the screen.

You will need to remember the username, password, security question & answer and birth date entered as KSDE does not store this information.

• Scroll down and check Driver Education Reimbursement, and make sure District is selected in the Application Access Level column.

| Driver Education Reimbursement | District | • |
|--------------------------------|----------|---|
|                                |          |   |
|                                |          |   |

• Please go through and check any other applications you would like to register for well as selecting the Application Access Level for each one.

#### 4. Click Submit.

Once submitted, KSDE's IT department will email the contact denoted as the
organizations main contact on the Driver Education Reimbursement web
application for approval. Once approved by the organizations main contact, KSDE's
IT department will add the requested application to your account then send you an
email to let you know that you now have access the requested application.

- 5. Go to <u>KSDE's Web Applications site</u> and sign in.
  - You should see all web applications you have requested access to. The ones you have been granted access to will be clickable. The ones that are pending approval for access (or applications you have access to but are currently not open for submission) will be greyed out.
- Tip: If you forget your <u>KSDE's Web Applications site</u> password, click Forgot Your Password? on the Authentication screen then enter your username and click Send Password Reset Token. A link will be emailed to the email address connected with your username. Click on the link in the email to open a web page where you will create a new password and then will be directed to the login screen to log in with the new password.
- Note: KSDE does not know your password; you are responsible for managing and remembering it.
  - 6. Click Driver Education Reimbursement to open the web application (shown here). Use the navigation menu on the left-side of the screen.

| Driver Education                                                       | Driver Ed>DEAppList                                                                                                    |
|------------------------------------------------------------------------|----------------------------------------------------------------------------------------------------|
| Reimbursement  Application List                                        | USD # D0101 Erie-Galesburg 2024-2025 Status: IN PROGRESS                                                                                                    |
| <u>Administrative Data</u> <u>Application Data</u> <u>Faculty Data</u> | Click on Select next to the driver ed application you wish to view:                                                                                                    |
| <u>Student Data</u> <u>Submit Application</u>                          | There are no applications started for this district. Click on New Application below to start<br>one.                                                                                 |
| <u>Check Import Files</u> <u>Import</u> Print Report                   | New Application                                                                                                    |
| DELETE App     Change School Year     Contact Information              | If all Driver Ed applications listed above are in 'Ready to Go' status, and all data has been reported for the district then press the button below to submit to KSDE.               |
| Help     KSDE Applications     Logout                                  | Submit to KSDE                                                                                                    |
|                                                                        | If there is no Driver Ed program for this district for this year then click on the NO PROGRAM button below. Once clicked, you are done with the Driver Ed application for this year. |
|                                                                        | NO PROGRAM for the district                                                                                                    |
|                                                                        |                                                                                                    |
|                                                                        |                                                                                                    |

- Note: If the Driver Education web application is still not accessible after requesting access, either as a new application for a current user or registering as a new user, then please contact our IT Help Desk (helpdesk@ksde.gov) at (785) 296-7935.
- Tip: The Home page of the Driver Education Reimbursement application shows the current organization associated with the username. If this organization is incorrect, please reference the New Users section to register as a new user for the correct organization.

# Navigating

## CREATE NEW REPORT FOR [YEAR]

Once your User ID and Password have been accepted, you will see a list of web applications. To open the report, click on Driver Education Reimbursement. The next screen will open like the one below. Click on Create New Report for [Year].

| USD # D0101 Erie-(                            | Galesburg                                                                                          |                                             | 2023-2024                                                              | Status:                                                                                                    |                                                |  |  |
|-----------------------------------------------|----------------------------------------------------------------------------------------------------|---------------------------------------------|------------------------------------------------------------------------|----------------------------------------------------------------------------------------------------|------------------------------------------------|--|--|
| You may edit your c                           | You may edit your current report or view prior reports by clicking Select next to the fiscal year. |                                             |                                                                        |                                                                                                    |                                                |  |  |
| (Prior year Driver Eo<br>offered driver educa | lucation Rei<br>tion prograi                                                                       | mbursement r<br>ms.)                        | eports may not e                                                       | exist for your district                                                                                          | because your o                                 |  |  |
|                                               |                                                                                                    | Elected Manuel                              | Chattan                                                                | Due Dete                                                                                                    |                                                |  |  |
|                                               | Select                                                                                             | Fiscal Year                                 |                                                                        | Due Date                                                                                                    | KSDE Use                                       |  |  |
|                                               | <u>Select</u>                                                                                      | Fiscal Year<br>2024<br>2023                 | SUBMITTED                                                              | Due Date<br>August 31, 2024                                                                                      | KSDE Use<br>OPEN                               |  |  |
|                                               | <u>Select</u><br><u>Select</u><br>Select                                                           | Fiscal Year<br>2024<br>2023<br>2022         | SUBMITTED<br>SUBMITTED<br>SUBMITTED                                    | Due Date           August 31, 2024           August 31, 2023           August 31, 2022                           | KSDE Use<br>OPEN<br>LOCKED<br>LOCKED           |  |  |
|                                               | <u>Select</u><br><u>Select</u><br>Select<br>Select                                                 | Fiscal Year<br>2024<br>2023<br>2022<br>2021 | Status       SUBMITTED       SUBMITTED       SUBMITTED       SUBMITTED | Due Date           August 31, 2024           August 31, 2023           August 31, 2022           August 31, 2021 | KSDE Use<br>OPEN<br>LOCKED<br>LOCKED<br>LOCKED |  |  |

Create New Report for 2025

Next to the Fiscal Year, click <u>Select</u> to open the current year report.

## MENU

Once you begin the application, each screen will have a menu located on the left side of the screen (see below). This will allow you to quickly navigate between the screens. Click <New Application> to add your Automobile or Motorcycle program. If your district does not offer a program, please select <NO PROGRAM for the district> then logout of the application.

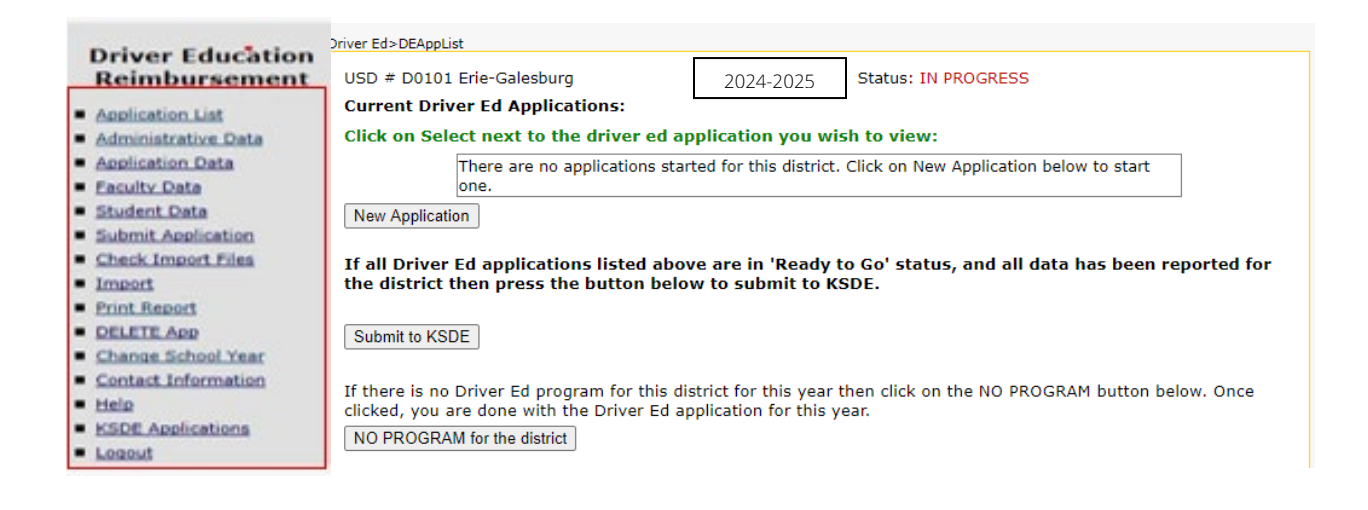

## ADMINISTRATIVE DATA

On the first screen, select the Program Type and Building, then enter district contact information. Once all data is entered, click Save.

Next, a message will appear on the top of the screen noting whether the data was successfully saved, or if there were errors.

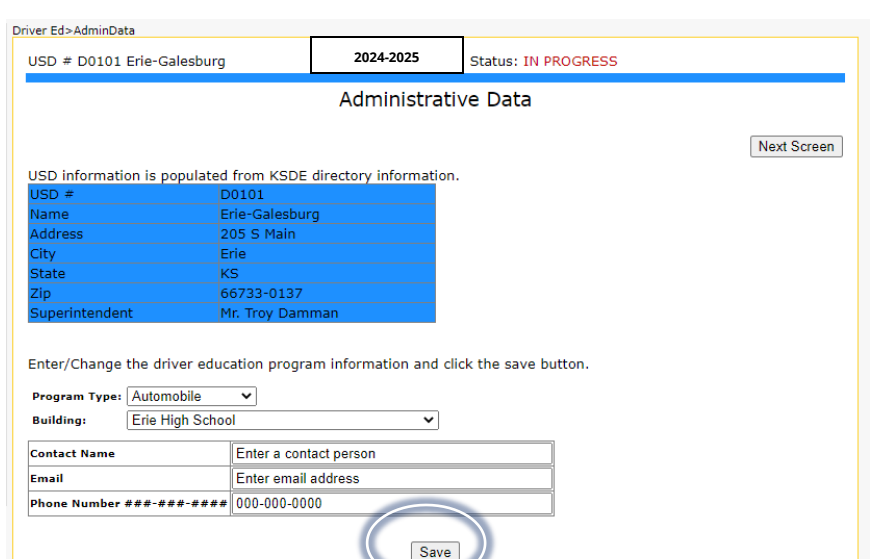

|                                       |                        | Administrat        | ive Data              |      |
|---------------------------------------|------------------------|--------------------|-----------------------|------|
| Save successful.                      |                        |                    |                       |      |
|                                       |                        |                    | Next S                | cree |
| USD information is p                  | opulated from KSDE dir | ectory information | 1.                    |      |
| USD #                                 | D0232                  |                    |                       |      |
| Name                                  | De Soto                |                    |                       |      |
| Address                               | 35200 W. 91st Stre     | eet                |                       |      |
| City                                  | De Soto                |                    |                       |      |
| State                                 | KS                     |                    |                       |      |
| Zip                                   | 66018                  |                    |                       |      |
| Superintendent                        | Mr. Frank Harwood      |                    |                       |      |
|                                       |                        |                    |                       |      |
| Enter/Change the dr                   | ver education program  | information and c  | lick the save button. |      |
| Program Type: Autom                   | obile 🗸                |                    |                       |      |
| · · · · · · · · · · · · · · · · · · · |                        |                    |                       |      |

**Warning**: Session Expired screen: After 20 minutes have elapsed without server activity, you will be automatically logged out of this web application. All data entered in the 20-minute window will be lost if Save is not clicked during this time period.

Please be aware that some Internet service providers may have shorter "time outs." Therefore, it is recommended that you save often – especially if you experience unexpected interruptions while working on this report.

## APPLICATION DATA

You can navigate by clicking Next Screen to proceed to the Application Data screen, or by choosing a menu option on the left side of the screen. Be sure to Save the data entered on each screen before proceeding to the next one.

| USD # D0232 De Soto                                                                                                    | 2024-2025                    | Status: IN PROGRESS            |                            |
|----------------------------------------------------------------------------------------------------|------------------------------|--------------------------------|----------------------------|
|                                                                                                    | Applicatio                   | n Data                         |                            |
|                                                                                                    |                              |                                | Previous Screen Next Scree |
| Total Students: 34                                                                                                    |                              |                                |                            |
| Have all teachers of drivers education m                                                                                                    | et requirements necessary fo | r this school to be eligible f | or reimbursement?          |
| ● Yes ○ No                                                                                                    |                              |                                |                            |
| Semester available:                                                                                                    |                              |                                |                            |
| Summer Only OYearly (may include the second second seco | e Summer)                    |                                |                            |
| Class and driving records are available a                                                                                                    | t the office of:             |                                |                            |
| Superintendent ○Principal ○Bot                                                                                                    | h                            |                                |                            |
|                                                                                                    | Save                         | 1                              |                            |

Semester available:

- Select Yearly if your district offers courses during the school year <u>and</u> summer.
- Select Summer Only if you offer courses only during the summer.

## FACULTY DATA - AUTOMOBILE

1. When you open the Faculty Data screen, there will be no teachers in the list. Click in the First Name box and enter teacher data. Note: Teacher ID is the Educator ID on their educator license. Click on Save.

| c. | Driver Ed>Faculty      |                            |                                         |                                |                 |                 |
|----|------------------------|----------------------------|-----------------------------------------|--------------------------------|-----------------|-----------------|
|    | USD # D0232 De So      | ito                        | 2024-2025                               | Status: IN PROGR               | RESS            |                 |
|    | Note: Use the officia  | l documented formal        | Faculty Dat<br>name that certificate is | a - Automobi<br>s issued in.   | le              |                 |
|    |                        |                            |                                         |                                | Previous Screen | Next Screen     |
|    | First Name             | Bob                        |                                         |                                |                 |                 |
|    | мі                     |                            |                                         |                                |                 |                 |
|    | Last Name              | Reeves                     |                                         |                                |                 |                 |
|    | Teacher ID             | (                          |                                         |                                |                 |                 |
|    | Certificate Expiration | [                          |                                         |                                |                 |                 |
|    | Substitute Certificate | 0                          |                                         |                                |                 |                 |
| 2  | Email Address          | [                          |                                         |                                |                 |                 |
|    | Teach online?          |                            |                                         |                                |                 |                 |
|    |                        |                            | Save                                    | New Teacher                    |                 |                 |
|    | Teacher# Fi<br>N       | irst MILast Te<br>ame Name | acher ID Cert.Exp.                      | Date Sub MSF E<br>Cert.<br>No. | mail            | Teach<br>Online |
|    | Select                 |                            |                                         |                                |                 | Delete          |

~ 7 ~

#### **Reminder**: Teacher ID is the Educator ID on their educator license.

- 2. For each additional teacher needed, click New Teacher, enter data, and then click on Save. Repeat. Save New Teacher
  - a. At the bottom, all teachers that have been entered and saved will appear in a table.
  - b. If a teacher needs to be removed, click on the Delete link next to the record listed in the table. Click on Select to review their record.
- 3. When done entering data for all teachers, click on Next Screen, or use the menu on the left side to choose another screen such as Student Data.

## FACULTY DATA – MOTORCYCLE

Reference automobile directions above for entering motorcycle teachers.

| Driver Ed>Faculty                                                                                         |                  |                     |             |  |  |
|----------------------------------------------------------------------------------------------------|------------------|---------------------|-------------|--|--|
| USD # D0101                                                                                               | 2024-2025        | Status: IN PROGRESS |             |  |  |
| Faculty Data - Motorcycle<br>Note: Use the official documented formal name that certificate is issued in. |                  |                     |             |  |  |
|                                                                                                    |                  | Previous Screen     | Next Screen |  |  |
| First Name                                                                                                |                  |                     |             |  |  |
| MI                                                                                                    |                  |                     |             |  |  |
| Last Name                                                                                                 |                  |                     |             |  |  |
| Certificate Expiration                                                                                    |                  |                     |             |  |  |
| Email Address                                                                                             |                  |                     |             |  |  |
| Safety Foundation Certificate Number                                                                      |                  |                     |             |  |  |
| Ş                                                                                                    | Save New Teacher |                     |             |  |  |

## STUDENT DATA - AUTOMOBILE

- 1. When you first enter the Student Data screen, there will be no students in the list.
  - a. Click in the FirstName box and enter the data.
  - b. Click Save.
  - c. For each additional student, click New Student, enter data, and click Save.

| river Ed>Students  |                   |                                               |                  |
|--------------------|-------------------|-----------------------------------------------|------------------|
| USD # D0101 Erie-  | Galesburg         | Status: IN PROGRESS                           |                  |
|                    | Stu               | dent Data - Automobile                        |                  |
| Note: Only enter s | tudents that were | given a certificate of completion.            |                  |
| Save successful.   |                   |                                               |                  |
|                    |                   | Previous Screen Next Screen                   |                  |
| First Name         | John              |                                               |                  |
| Last Name          | Doe               |                                               |                  |
| Grade              | 9th Grade 🗸       |                                               |                  |
| Date of Birth      | 02-01-2000        |                                               |                  |
| Begin Date         | 10-12-2014        |                                               |                  |
| Completion Date    | 12-10-2014        |                                               |                  |
| Course taken Onlin | e? 🗌              |                                               |                  |
|                    |                   | Save New Student                              |                  |
| Index#First        | Name Last Name    | SNJGrad Score Begin Date Complete Date Online |                  |
| Select 13066 Johr  | n Doe             | 09 02-01-2000 10-12-2014 12-10-2014 Delete    |                  |
|                    |                   | Click on the Delete I<br>delete the record if | ink to<br>needeo |

2. When done entering all students, click on the Next Screen or use the menu on the left side to choose another screen such as Submit Application to check the completeness of the application.

## STUDENT DATA – MOTORCYCLE

Reference automobile directions above for entering data for motorcycle students.

| 655         | Status: IN PROGR |                       |             | 050 # 00101      |
|-------------|------------------|-----------------------|-------------|------------------|
|             | cycle            | Student Dat           |             |                  |
|             | completion.      | s that were given a c | students t  | Note: Only enter |
| Next Screen | Previous Screen  |                       |             |                  |
|             |                  |                       |             | First Name       |
|             |                  |                       |             | Last Name        |
|             |                  | e 💌                   | 9th Grade   | Grade            |
|             |                  |                       |             | Date of Birth    |
|             |                  |                       |             | Begin Date       |
|             |                  |                       |             | Completion Date  |
|             |                  |                       |             | Class Minutes    |
|             |                  |                       |             | Wheel Minutes    |
|             |                  |                       |             | Driving Range    |
|             |                  | Sma                   |             |                  |
|             |                  | Oave                  |             |                  |
|             |                  | ntered.               | dents enter | There are no stu |

## SUBMIT APPLICATION

- On the Submit Application screen, you may correct data and re-save it until you click on the Submit button. This puts the application into 'Ready to Go' status.
- The application cannot be modified once it is put into 'Ready to Go' status or the district report is submitted. After submitting, if you need to edit data on the application, contact KSDE help desk at (785) 296-7935 and request to un-submit the application and release it back to the district.

#### SESSION EXPIRED SCREEN

After 20 minutes have elapsed without server activity, you will be automatically logged out of this web application. All data entered in the 20-minute window will be lost if Save is not clicked during this time period. Please be aware that some Internet service providers may have shorter "time outs." Therefore, it is recommended that you save often – especially if you experience unexpected interruptions while working on this report.

~ 9 ~

## CHANGING SCREENS AND NOT SAVING DATA

If you enter data on a screen and click on Next Screen or Previous Screen without clicking Save first, an alert will appear asking you if you want to save your data.

If you click **Yes** and all data on that screen is valid, it will save the data and the next screen will appear.

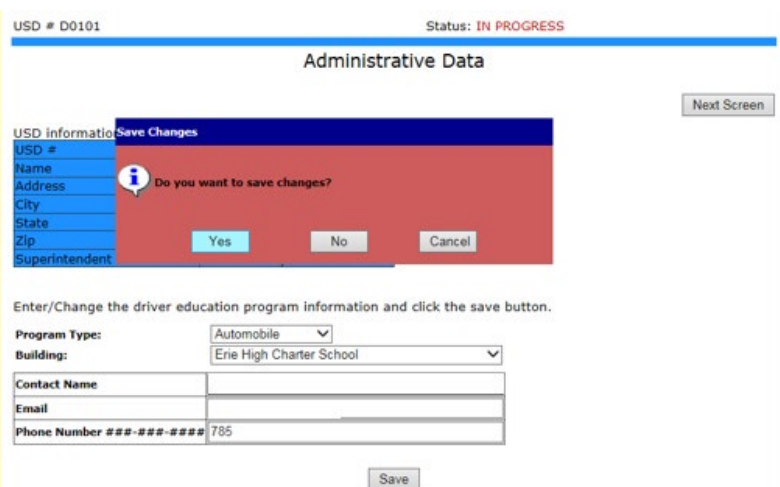

#### CHANGING SCREENS AND NOT SAVING DATA

- If Yes, but data is invalid, that screen will show errors and you will not go to the next screen.
- If you click No, changes will be ignored and you will go to the next screen.
- If you click Cancel, you will stay on the current screen and can continue entering data.

| river Ed>AdminData                                         |              |                       |                             |
|------------------------------------------------------------|--------------|-----------------------|-----------------------------|
| USD # D0101                                                |              | 2024-2025             | Status: IN PROGRESS         |
|                                                            |              | Administrati          | ve Data                     |
| ERRORS:<br>Phone Number must be in ##                      | #-###-##:    | ## format.            | Next Screen                 |
| USD information is populated                               | from KSDE    | directory informatio  | n.                          |
| USD #                                                      | D0101        |                       |                             |
| Name I                                                     | Erie-Galesbu | irg                   |                             |
| Address                                                    | 205 S Main   |                       | Program stays on current    |
| City                                                       | Erie         |                       | riogram stays on carrent    |
| State I                                                    | KS           |                       | screen because of errors    |
| Zip                                                        | 66733-0137   | ·                     | Screen because of cirors    |
| Superintendent                                             | Mr. John Wa  | iyne                  | and displays error messages |
| Enter/Change the driver educ<br>Program Type:<br>Building: | Automobile   | ram information and o | click the save button.      |
| Contact Name                                               | Joan Peters  | son                   |                             |
| Email                                                      | jpeterson@   | ksde.org              |                             |
| Phone Number ###-#################################         | 785          |                       |                             |
|                                                            |              | Save                  | 1                           |

## **REVISIONS AND CORRECTIONS**

If you exited the report prior to submitting it, after logging in, you will see a screen that looks like the one below. Click on Select, located next to the year, to go into the report.

Click on Select beside the Building# to enter the driver ed application.

| Current Driv    | Current Driver Ed Applications: |          |                         |              |          |        |             |  |  |  |
|-----------------|---------------------------------|----------|-------------------------|--------------|----------|--------|-------------|--|--|--|
| Click on Sele   | ect nex                         | t to the | driver ed application y | ou wish to v | iew:     |        |             |  |  |  |
|                 |                                 | Bldg #   | Building Name           | Program      | Semester | App_id | Status      |  |  |  |
|                 | Select                          | 0112     | Galesburg Middle School | Automobile   | Summer   | 1833   | Ready to Go |  |  |  |
|                 | <u>Select</u>                   | 0112     | Galesburg Middle School | Automobile   | Summer   | 1841   | Not Ready   |  |  |  |
| New Application | n                               |          |                         |              |          |        |             |  |  |  |

If all Driver Ed applications listed above are in 'Ready to Go' status, and all data has been reported for the district then press the button below to submit to KSDE.

Submit to KSDE

#### APPLICATION STATUS AND WHAT IT MEANS:

- 'Not Ready' Application has not been submitted and can be edited.
- 'Ready to Go' Application has been submitted and cannot be edited.
- 'Report Submitted' District driver education report submitted and no application in the district can be edited.

| 00101 Erie-G | alesburg  | 2024-20                 | 25 Status     | S: IN PROGR | ESS    |           |
|--------------|-----------|-------------------------|---------------|-------------|--------|-----------|
| t Driver Ed  | Applicat  | tions:                  |               |             |        |           |
| n Select ne  | xt to the | driver ed application y | ou wish to vi | iew:        |        |           |
|              | Bldg #    | Building Name           | Program       | Semester    | App_id | Status    |
| Select       | 0112      | Galesburg Middle School | Automobile    | Summer      | 8284   | Not Ready |
|              |           |                         |               |             |        |           |

**NOTE**: When all information has been entered for that building's driver ed program and checked for accuracy and status is "Ready to Go", you are ready to Submit to KSDE to finalize. This step must be done after all buildings are "Ready to Go" status to officially submit your district's Driver Education application. (There can be multiple driver education applications (programs) for the district.)

## SUBMITTING THE APPLICATION

The Submit Application menu option will return the Results of Completeness Check screen for that building application only. *This does not submit to KSDE.* There are two types of messages that you may receive on this screen: Stop and Warning.

- Stop means a problem MUST be corrected before submitting the report to KSDE.
- Warning means you can Submit without correction.

Driver Ed>SubmitReport

|                              | USD # D0101              |
|------------------------------|--------------------------|
| You may click on the error   |                          |
| message to navigate directly |                          |
| to the screen that needs     | Click on error descripti |
| correction.                  | ERROR LIST               |

The Submit button will not appear until AFTER all errors have been corrected.

| USD # D0101                                                | Status: IN PROGRESS                                                       |
|------------------------------------------------------------|---------------------------------------------------------------------------|
| Results of Comple                                          | teness Check                                                              |
| Click on error description to go to the data entry screen. | Back to Admin Page                                                        |
| ERROR LIST                                                 | Stop-must be corrected<br>Warning-can submit without correction<br>STATUS |
| Report contact person must be filled in.                   | Stop                                                                      |
| Email must be filled in.                                   | Stop                                                                      |
| Report contact telephone number must be filled in.         | Stop                                                                      |
| No teachers have been entered.                             | Stop                                                                      |
| No students have been entered.                             | Stop                                                                      |

This application is not complete as stated above. Please complete all the necessary data for this application. You can click on an error message to go to that screen.

| The Cubesit butters will             | USD # D0101                                                              | Status: IN PROGRESS                                                |                                                                           |
|--------------------------------------|--------------------------------------------------------------------------|--------------------------------------------------------------------|---------------------------------------------------------------------------|
| disappear when the                   |                                                                          | Results of Completeness Chec                                       | k                                                                         |
| application has been                 | Click on error description to go to the                                  | data entry screen.                                                 | Back to Admin Page                                                        |
| submitted.                           | ERROR LIST                                                               |                                                                    | Stop-must be corrected<br>Warning-can submit without correction<br>STATUS |
| The text will change to:             | All forms complete.                                                      |                                                                    |                                                                           |
| This application has been submitted. | You may submit this application nov<br>Once submitted, you cannot go bac | v.<br>k and edit anything on the application.<br>Submit the report |                                                                           |

**IMPORTANT**: If you are done entering all driver ed applications for the district, then click on SUBMIT TO KSDE button on the Application List screen. Once the button is clicked, this message will appear on the bottom of the screen:

The Driver Ed Report has been submitted for your district. Contact KSDE at (785) 296-7935 if you need to add another application to your district's report.

## PRINTING

Select Print Report from the menu option.

- On the Print Report preview screen, you may **Select** individual reports to print. The documents will be converted to PDF format.
- If you experience any problems while trying to print the reports, please be sure to disable any pop-up blockers.
- You may send this to print or save as a file on your computer.

| Driver Education                                                                                                    | 050 # 00101                                                                                                    | Status: IN PROGRES                                                                                                    | 55                 |
|----------------------------------------------------------------------------------------------------|----------------------------------------------------------------------------------------------------|----------------------------------------------------------------------------------------------------|--------------------|
| Application List<br>Administrative Data<br>Application Data                                                                                                    | All reports will be generated in PDF                                                                                                    | Print Report                                                                                                    | Back to Admin Page |
| Faculty Data<br>Student Data<br>Submit Application<br>Check Import Files<br>Import<br>Print Report<br>DELETE App<br>Change School Year<br>Contact Information<br>Help<br>KDDE Applications | Select ONE section you want to pri<br>Current Application Only<br>All Applications Combined (District Re<br>Listing of Teacher Certificates Close to<br>Student Check to see if they were clait<br>Print Report | int and click on the Print Section button<br>oport)<br>9 Expiration (District Report)<br>med in a prior year (District Report) |                    |
| Do you want to open or s                                                                                                    | ave DriverEd.pdf from apps.ksde.org?                                                                                                    |                                                                                                    | Open Save Cano     |

• PLEASE NOTE YOU MAY ONLY **Select** ONE REPORT AT A TIME.

If you open the report, it comes up as a .pdf file and can be printed by clicking on the printer icon. A printer dialog box will come up and you can **Select** which printer to print to.

You can also click on the drop-down by the Save button and SAVE or SAVE AS the report to your computer.

~ 13 ~

o If you save the report, you are prompted as to where to save it.

## SUBMITTING THE DISTRICT REPORT

On the Application List screen, if all applications are in 'Ready to Go' status (have been submitted as shown on the previous page), you can submit the report for the district.

| Driver Education<br>Reimbursement | USD # D0101 E<br>Current Driver<br>Click on Selec    | Erie-Galo<br>r Ed Ap | esburg<br>plicatior<br>to the di | iver ed applicatio                     | 2024-2025                | Status: IN PRO | OGRESS     |                 |          |
|-----------------------------------|------------------------------------------------------|----------------------|----------------------------------|----------------------------------------|--------------------------|----------------|------------|-----------------|----------|
| KSDE Applications                 | l í                                                  |                      | Bldg #                           | Building Name                          | Program                  | Semester       | App_id     | Status          |          |
|                                   | 4                                                    | Select               | 0113                             | Erie High School                       | Automobile               | Yearly         | 1796       | Ready to Go     | -        |
|                                   | If all Driver Ed<br>district then p<br>Submit to KSD | l applic<br>press th | ations li<br>ne butto            | sted above are in<br>n below to submit | 'Ready to Go<br>to KSDE. | ' status, and  | all data I | nas been report | ed for t |

After clicking on Submit to KSDE, you will be redirected to the screen that lists all the report years and the current report will now be in 'Submitted' status.

If after submitting you find you need to add another application for another building in the district, you can call the KSDE helpdesk **(785) 296-7935** to request the report be un-submitted.

If you need to correct a current application that is either in 'Ready to Go' or 'Report Submitted' status, you can call the KSDE helpdesk and request the application be un-submitted. When you call, please give the USD number if just the district report needs un-submitted <u>OR</u> give the USD number and building # if you need an application un-submitted.

| ISD # D0101 Erie-Gales   | burg                                            |                                                    | 2023-2024                                                  | Status:                                                                              |                                                |                       |
|--------------------------|-------------------------------------------------|----------------------------------------------------|------------------------------------------------------------|--------------------------------------------------------------------------------------|------------------------------------------------|-----------------------|
| 'ou may edit your curren | nt repor                                        | t or view prior                                    | reports by clicki                                          | ng Select next to th                                                                 | e fiscal year.                                 |                       |
| Prior year Driver Educat | tion Reir                                       | mbursement re                                      | eports may not e                                           | xist for your district                                                               | because your                                   | district may not have |
| Г                        |                                                 |                                                    |                                                            |                                                                                      |                                                | 1                     |
| . [                      |                                                 | Fiscal Year                                        | Status                                                     | Due Date                                                                             | KSDE Use                                       | ]                     |
|                          | <u>Select</u>                                   | Fiscal Year                                        | SUBMITTED                                                  | Due Date<br>August 31, 2024                                                          | KSDE Use                                       |                       |
|                          | <u>Select</u><br>Select                         | <b>Fiscal Year</b><br>2024<br>2023                 | SUBMITTED                                                  | Due Date<br>August 31, 2024<br>August 31, 2023                                       | KSDE Use<br>OPEN<br>LOCKED                     |                       |
|                          | <u>Select</u><br><u>Select</u><br><u>Select</u> | <b>Fiscal Year</b><br>2024<br>2023<br>2022         | Status<br>SUBMITTED<br>SUBMITTED<br>SUBMITTED              | Due Date<br>August 31, 2024<br>August 31, 2023<br>August 31, 2022                    | KSDE Use<br>OPEN<br>LOCKED<br>LOCKED           |                       |
|                          | Select<br>Select<br>Select<br>Select            | <b>Fiscal Year</b><br>2024<br>2023<br>2022<br>2021 | Status<br>SUBMITTED<br>SUBMITTED<br>SUBMITTED<br>SUBMITTED | Due Date<br>August 31, 2024<br>August 31, 2023<br>August 31, 2022<br>August 31, 2021 | KSDE Use<br>OPEN<br>LOCKED<br>LOCKED<br>LOCKED | -                     |

~ 14 ~

# **Import Screen**

The first field on each record will be the record type to differentiate the type of record that is being imported (1=teacher, 2=student).

- Do not include both record types in the same file.
- If there are any errors on a record in the import, that record is skipped, and the import will attempt to import the next record.
- If there are too many records in error, the import will quit.
- Records (line#) listed in error on the screen should be copied to a new file and corrected, then re-imported.

How to check your import file (and correct) before doing the actual import: (Checks the fields needed for that driver ed application, whether it is automobile or motorcycle.)

| Driver Education<br>Reimbursement                                 | Driver Ed>AppList<br>USD # D0101 E<br>Current Driver<br>Click on Select | rie-Gal<br>r Ed Ap<br>t next | esburg<br>oplicatio<br>to the d | ons:<br>Iriver ed appli         | 2024-2025 Status: SUBMITTED             |                    |                | )                          |
|-------------------------------------------------------------------|-------------------------------------------------------------------------|------------------------------|---------------------------------|---------------------------------|-----------------------------------------|--------------------|----------------|----------------------------|
| <u>Select Program Year</u> <u>KSDE Applications</u> <u>Logoff</u> |                                                                         | <u>Select</u>                | <b>Bldg #</b><br>0113           | Building Nam<br>Erie High Scho  | e Program<br>ol Automobile              | Semester<br>Yearly | App_id<br>1796 | Status<br>Report Submitted |
|                                                                   | The Driver Ed<br>need to add a                                          | report<br>nothe              | has be                          | en submitted<br>ation to your d | for your district<br>listrict's report. | t. Please coi      | ntact KSI      | DE at (785) 296-793        |

|                                   | Driver Ed>CheckImport      |                                                                                              |
|-----------------------------------|----------------------------|----------------------------------------------------------------------------------------------|
| Driver Education<br>Reimbursement | USD # D0101                | 2024-2025 Status: IN PROGRESS                                                                |
| Application List                  |                            | Check Your Import File Screen                                                                |
| Administrative Data               |                            | Teacher and Student (files differentiated by record type field)                              |
| Application Data                  |                            | Does not insert into database - just checks format!                                          |
| Faculty Data                      | Student import does not co | ollect SSN anymore. Also the teacher import collects a teacher ID instead of SSN now. Import |
| Student Data                      | file formats changed March | 2015!                                                                                        |
| Submit Application                | File to check:             | Browse                                                                                       |
| Check Import Files                | Check test file            |                                                                                              |
| Import                            |                            |                                                                                              |
| Print Report                      |                            |                                                                                              |
|                                   |                            |                                                                                              |

Do the **actual** import from the Import screen:

| Driver Education<br>Reimbursement | USD # D0101                                          | 2                                 | 2024-2025         | Status: IN PROGRESS                                     |
|-----------------------------------|------------------------------------------------------|-----------------------------------|-------------------|---------------------------------------------------------|
| pplication List                   |                                                      |                                   | Import S          | Screen                                                  |
| Administrative Data               |                                                      | Teacher and Stude                 | ent (files differ | entiated by record type field)                          |
| Application Data<br>Faculty Data  | Student import does not of file formats changed Marc | collect SSN anymore. A<br>h 2015! | lso the teache    | r import collects a teacher ID instead of SSN now. Impo |
| Student Data                      | File to upload:                                      | Browse                            |                   |                                                         |
| Submit Application                | Upload                                               |                                   |                   |                                                         |
| Check Import Files                |                                                      |                                   |                   |                                                         |
| Import                            |                                                      |                                   |                   |                                                         |

- Example of error messages when checking/doing actual import: (Ex: student records or an automobile program)
- **HINT**: Check the Student Data screen or Faculty Data screen to see what was actually imported if you don't understand the error message.

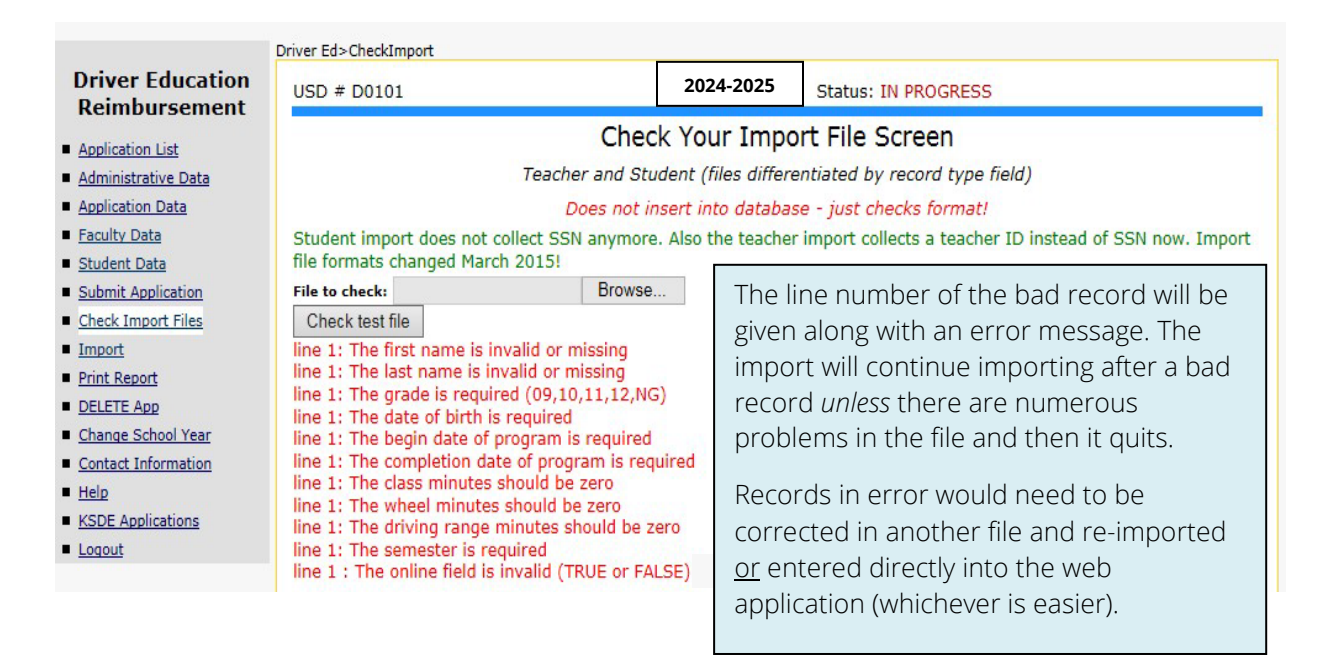

## TEACHER IMPORT FILE INSTRUCTIONS

### FILE FORMAT

The fields should be in the exact order as listed below. Do **NOT** put a header row on the file. File can be saved as a **comma or tab delimited** file. *SSN is no longer collected for automobile teachers but rather the teacher ID or (Educator ID) from the educator license is collected.* \*

| Field Order | Field Contents         | Туре                 | Description                                                                                                    |
|-------------|------------------------|----------------------|----------------------------------------------------------------------------------------------------|
| 1           | record type            | Integer              | Number 1 means a teacher record.                                                                                            |
| 2           | Teacher ID             | <mark>Integer</mark> | Teacher ID (a/k/a Educator ID) is found on teacher<br>license (up to 10 digits).* (Leave blank for<br>motorcycle teachers.) |
| 3           | first_name             | Char (20)            | The first name of the teacher.                                                                                              |
| 4           | middle_init            | Char(1)              | Middle initial of the teacher. (OPTIONAL)                                                                                   |
| 5           | last_name              | Char(20)             | Last name of the teacher.                                                                                                   |
| 6           | Certificate_expiration | Date                 | The teacher's certificate expiration date. Use / as the separator. Ex: 8/1/2025 or 08/01/2025                               |
| 7           | Substitute             | Bit                  | Are they teaching under a substitute teaching certificate? TRUE or FALSE (Enter FALSE for motorcycle teachers.)             |
| 8           | msf_no                 | Char(9)              | Certificate number of motorcycle safety foundation.<br>Ex: 123456789 (Leave blank for automobile<br>teachers.)              |
| 9           | email                  | Char(40)             | Email address of teacher (leave blank if they don't have one.)                                                              |
| 10          | Teach_online           | Bit                  | Are they teaching this course online? TRUE or FALSE (Enter FALSE for motorcycle teachers.)                                  |

### Example of how to create an import file if you have the data in Excel:

(Make sure the data is in the correct order/columns – example automobile teacher file shown)

| Field | 1 1 | 2          | 3      | 4 | 5       | 6         | 7     | 8 | 9                       | 10    |
|-------|-----|------------|--------|---|---------|-----------|-------|---|-------------------------|-------|
|       | А   | В          | С      | D | E       | F         | G     | н | I                       | J     |
| 1     | 1   | 1234567891 | First  | Α | Teacher | 2/10/2017 | FALSE |   | firstteacher@yahoo.com  | FALSE |
| 2     | 1   | 1234567892 | Second | В | Teacher | 3/1/2018  | TRUE  |   | secondteacher@yahoo.com | FALSE |

~ 17 ~

Save As comma delimited (you can use tab delimited also):

| Organize 🔻 Ne                                                   | w folder                                               |                                                         |                                  |                                                        |                                    |             | ## <b>*</b> | 0 |
|-----------------------------------------------------------------|--------------------------------------------------------|---------------------------------------------------------|----------------------------------|--------------------------------------------------------|------------------------------------|-------------|-------------|---|
| ; Libraries                                                     | _                                                      | Documents lib                                           | rary                             |                                                        |                                    | Arrange by: | Folder -    |   |
| Documents     Music     Pictures     Videos                     |                                                        | Name<br>Cache<br>CLASSIC                                |                                  | Date modified<br>12/18/2012 10:11<br>10/1/2012 1:06 PM | Type<br>File folder<br>File folder | Size        |             |   |
| File name:                                                      | Teache                                                 | erImportTest.csv                                        |                                  |                                                        |                                    |             |             | • |
| Save as type:                                                   | CSV (Co                                                | omma delimited) (*.csv)                                 |                                  |                                                        |                                    |             |             | • |
| Authors:<br>Tags:<br>Title:<br>Subject:<br>Manager:<br>Company: | dreinert<br>Add a ta<br>Add a ti<br>Specify<br>Ks Dept | ig<br>tle<br>the subject<br>the manager<br>of Education | Categories: Add<br>Comments: Add | a category<br>comments                                 |                                    |             |             |   |

## STUDENT IMPORT FILE INSTRUCTIONS

#### FILE FORMAT

The fields should be in the exact order as listed below. Do **NOT** put a header row on the file. File can be saved as a **comma or tab delimited** file. *SSN is no longer collected*.

| Field Order | Field Contents | Туре     | Description                                                                                                    |
|-------------|----------------|----------|----------------------------------------------------------------------------------------------------|
| 1           | record type    | Integer  | Number 2 is a student record.                                                                                               |
| 2           | first_name     | Char(20) | The first name of the student.                                                                                              |
| 3           | last_name      | Char(20) | The last name of the student.                                                                                               |
| 4           | grade_no       | Char(2)  | The grade code of the student. Use a custom format of 00 so that 9 is 09. <i>Import will format 9 as 09 if you forget</i> . |
| 5           | dob            | Date     | Date of birth. <mark>Use / as the separator</mark> . Ex: 1/1/1987 or 10/1/1988                                              |
| 6           | begin_date     | Date     | The date the program began. Use / as the separator.                                                                         |
| 7           | comp_date      | Date     | The date the program was completed or will be completed.<br>Use / as the separator.                                         |
| 8           | class_minutes  | Int      | Class minutes. Motorcycle programs only. Put zero for automobile.                                                           |
| 9           | wheel_minutes  | Int      | Wheel minutes. Motorcycle programs only.<br>Put zero for automobile.                                                        |
| 10          | driv_range     | Int      | Driving range minutes. Motorcycle programs only. Put zero for automobile.                                                   |
| 11          | semester       | Char(1)  | The semester the class was taken. S or Y (see definition below)                                                             |
| 12          | online_course  | Bit      | Was the course taken online? TRUE or<br>FALSE (Enter FALSE for Motorcycle students.)                                        |

~ 18 ~

\*Should match the semester that you chose on the application data screen.

## GRADE CODE

Enter the code of the level of grade for each student. This must be reported for all students.

| Code | Description |
|------|-------------|
| 09   | Grade 9     |
| 10   | Grade 10    |
| 11   | Grade 11    |
| 12   | Grade 12    |
| NG   | Other       |

Students who have <u>finished</u> grade 8 and are taking driver ed over the **summer** should be listed as grade 9.

If they are really in grade 8, then report as  $\ensuremath{\mathsf{NG}}$  on the import.

Date of birth, begin date and completion date Enter the date using '/' as the separators. Ex: 10/10/2010 or 5/23/2025

<u>Semester</u> Enter the semester code. Sample data: Y

| Code | Description         |
|------|---------------------|
| S    | Summer              |
| Y    | Yearly (may include |
|      | Summer)             |

**Note**: There are two semester choices: Yearly or Summer. The semester should match what you select for the semester on the Application Data screen.

**More clarification on semester:** If the district offers driver ed classes during school year and summer, choose Yearly. If the district only offers classes during the summer, then choose Summer.

It is recommended that districts **use the same semester designation** on all driver ed 'apps' for the district for that report year. This aids in KSDE statewide reporting.

### EXAMPLE OF HOW TO CREATE AN IMPORT FILE IF YOU HAVE THE DATA IN EXCEL:

(Make sure the data is in the correct order/columns – example automobile student file shown)

|      | 1 👜 🤊 | - (      | 🔁 🚨 🛄 I     | Ŧ          |            |           |            |           |        | CRH.xlsx - M | icrosoft Excel |
|------|-------|----------|-------------|------------|------------|-----------|------------|-----------|--------|--------------|----------------|
| File | н     | ome In   | isert Pag   | e Layout I | Formulas [ | Data Rev  | iew View   | Developer | Load T | est Acrobat  | Team           |
|      | J16   |          | <b>-</b> (* | $f_{x}$    |            |           |            |           |        |              |                |
|      | А     | В        | С           | D          | E          | F         | G          | Н         | 1      | J K          | L              |
| 1    | 2     | 2 FirstA | LastA       | 10         | 10/12/2000 | 9/22/2015 | 10/22/2015 | 0         | 0      | 0 Y          | FALSE          |
| 2    | 2     | 2 FirstB | LastB       | 09         | 6/12/2001  | 9/22/2015 | 10/22/2015 | 0         | 0      | 0 Y          | FALSE          |
| 3    | 2     | 2 FirstC | LastC       | NG         | 10/12/1984 | 9/22/2015 | 10/22/2015 | 0         | 0      | 0 Y          | FALSE          |
| 4    | 2     | 2 FirstD | LastD       | NG         | 10/13/1991 | 9/22/2015 | 10/22/2015 | 0         | 0      | 0 Y          | TRUE           |
| eld  | 1     | 2        | 3           | 4          | 5          | 6         | 7          | 8         | 9      | 10 11        | 12             |

~ 19 ~

|               | Jianes          | Documents                         |                           |                   | • • • • • • • • • • • • • • • • • • • | orch Documents |          |
|---------------|-----------------|-----------------------------------|---------------------------|-------------------|---------------------------------------|----------------|----------|
| Organize 🔻 Ne | w folder        |                                   |                           |                   |                                       | l              | ≡ • (    |
| Libraries     | -               | Documents<br>Includes: 2 location | library<br><sup>DNS</sup> |                   |                                       | Arrange by:    | Folder 🔻 |
| Music         |                 | Name                              | ~                         | Date modified     | Туре                                  | Size           |          |
| Pictures      |                 | cache                             |                           | 12/18/2012 10-11  | File folder                           |                |          |
| Videos        | +               | L CLASSIC                         |                           | 10/1/2012 1:06 PM | File folder                           |                |          |
| File name:    | Studen          | ntImportTest.csv                  |                           |                   |                                       |                |          |
| Save as type: | CSV (C          | omma delimited) (*.               | csv)                      |                   |                                       |                |          |
| Authors:      | dreinert        |                                   | Categories: A             | dd a category     |                                       |                |          |
| Tags:         | Add a ta        | g                                 | Comments: A               | dd comments       |                                       |                |          |
| Title:        | Add a ti        | tle                               |                           |                   |                                       |                |          |
| Subject:      | Specify         | the subject                       |                           |                   |                                       |                |          |
| Manager:      | Specify Va Dant | the manager                       |                           |                   |                                       |                |          |
| Company:      | Ks Dept         | of Education                      |                           |                   |                                       |                |          |

Save As comma delimited (you can use tab delimited also):

#### FOR MORE KSDE INFORMATION:

#### Jessica Apodaca

Public Service Administrator Teacher Licensure and Accreditation (785) 296-0952 Jessica.Apodaca@ksde.gov

#### Shane Carter

Director Teacher Licensure (785) 296-2289 Shane.Carter@ksde.gov

#### R. Scott Gordon

General Counsel Office of General Counsel Scott.Gordon@ksde.gov

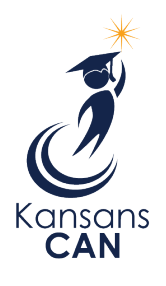

Kansas State Department of Education 900 S.W. Jackson Street, Suite 102 Topeka, Kansas 66612-1212 (785) 296-3201 www.ksde.gov

The Kansas State Department of Education does not discriminate on the basis of race, color, national origin, sex, disability or age in its programs and activities and provides equal access to the Boy Scouts and other designated youth groups. The following person has been designated to handle inquiries regarding the nondiscrimination policies: KSDE General Counsel, Office of General Counsel, KSDE, Landon State Office Building, 900 S.W. Jackson, Suite 102, Topeka, KS 66612, (785) 296-3201.

T:Aid Payments\Driver Education\2026 Payments 2024-2025 Schol Year\Driver Ed Reimbursement User Guide